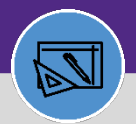

# Northwestern | FACILITIES CONNECT

#### FINANCIAL ADMINISTRATION

# PROJECT COSTING AUDIT REPORT

Provides guidance on how to run Project Costing Audit Report

### **DIRECTIONS:**

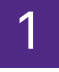

### From the Facilities Connect Home Screen:

## Click on Project Costing Audit Report

|        | Northwestern   FACILITIES CONNE                                 | СТ                                                                     |                                           |                                                 |                             |                    |                                                                          | Û                                                                                                    | 8 |
|--------|-----------------------------------------------------------------|------------------------------------------------------------------------|-------------------------------------------|-------------------------------------------------|-----------------------------|--------------------|--------------------------------------------------------------------------|----------------------------------------------------------------------------------------------------|---|
| 命      | Home                                                            |                                                                        |                                           |                                                 |                             |                    |                                                                          | My Bookmarks                                                                                         | A |
| Ľ      | 🖃 Request Central 🛛 🗖 💌                                         | Reminders - Request Ce                                                 | ntral                                     |                                                 |                             |                    |                                                                          | 🖃 Job Cost Facilities 📃 👻                                                                            |   |
| ð      | Select the type of request you<br>would like to make            | 0 - Action Items 💿<br>9117 - Notifications 💿<br>0 - My Pending Surveys | - Action Items S<br>117 - Notifications S |                                                 |                             |                    |                                                                          | Billed Labor Detail Report 💽<br>Capital Project Job Cost Processe:<br>Incurred Labor Detail Report 🛐 |   |
| L<br>T | Request facility repair                                         | Avy Active Requests                                                    |                                           |                                                 |                             |                    | Job Cost Detail Report for Capital<br>Job Cost Detail Report for Work Ta |                                                                                                    |   |
| ð      | o∰o Alarm Response<br>ở⁵o Bike                                  |                                                                        |                                           |                                                 |                             |                    |                                                                          | Project Costing Audit Report                                                                         |   |
|        | <ul> <li>Electrical &amp; Lighting</li> <li>Elevator</li> </ul> | SR- Electrical<br>1005052 Outlet                                       | SWO004094 - 345                           | - SWITCH GEAR MAINT                             | ENANCE                      | 0<br>2             | 3/15/2020<br>0:41:16                                                     | Revenue Analysis of Work Task Jo<br>Roll Back Job Cost - Projects 🗃                                  |   |
|        | Estimate                                                        | SR- Electrical<br>1005050 Outlet                                       | SWO004093 - 345                           | - FIRE ALARM MAINTEN                            | IANCE AND TESTI             | NG 0<br>2          | 13/15/2020<br>0:21:42                                                    | Roll Back Job Cost - Tasks 🔯                                                                         |   |
|        | Event Support                                                   | SR- Leak<br>1003437                                                    | *Parent ENG WO7<br>WO724778 - LURI        | 24487 - LURIE 6. EM SH<br>E 6. EM               | IOWERS *Child CH            | HELEC 0<br>1       | 3/08/2020<br>5:15:09                                                     | Sold Service Hours Report 🖻<br>Work Order Audit Report 🖻                                             |   |
|        | Exterior Services/Grounds                                       | SR- Leak<br>1003432                                                    | *Parent-ENG WO7<br>WO709782 MPL81         | 09782 *Child-CHELEC \<br>7 ON 1                 | VO727805 *Child-            | -ENG 0<br>1        | 3/08/2020<br>4:55:55                                                     | Work Task Job Cost Processes 🖬                                                                       |   |
|        | General Repairs & Maint                                         | My Request History                                                     |                                           |                                                 |                             |                    |                                                                          | 🖃 Job Cost Facilities Reports 🛛 🗨                                                                    |   |
|        | Housekeeping                                                    | Request Created<br>ID Date/Time                                        | Service<br>Requested                      | Description                                     | Status                      | Requested<br>For   | Requested By                                                             | Billed Labor Detail Report 🗃                                                                         |   |
|        | Key/Lock/Access     Pest & Animal Control                       | SR- 03/15/2020<br>1005053 20:44:22                                     | Electrical &<br>Lighting Other            | SWO004095 - 345<br>- TRANSFORMER<br>MAINTENANCE | Revision In N<br>Progress A | lguyen,Ngoc<br>Anh | Nguyen,Ngoc<br>Anh                                                       | Incurred Labor Detail Report<br>Project Costing Audit Report                                         |   |
|        | Plumbing & Leaks                                                | SR- 03/15/2020                                                         | Electrical Outlet                         | SWO004094 - 345                                 | Completed N                 | lguyen,Ngoc        | Nguyen,Ngoc                                                              | Revenue Analysis for Capital Proje                                                                   |   |

## 2 Upon clicking, the Project Costing Audit Report for Capital Projects will open. This report allows you to review:

Crosswalk NUFin Chartstring -> FC ID

### **Budget Information**

| ■  | N | lorthw                       | Vestern   FACILITIES CO | ONNECT                         |                 |                           |                               | i o                |  |  |
|----|---|------------------------------|-------------------------|--------------------------------|-----------------|---------------------------|-------------------------------|--------------------|--|--|
| 습  |   | Project Costing Audit Report |                         |                                |                 |                           |                               |                    |  |  |
| Ľ  |   | Project Costing Audit Report |                         |                                |                 |                           |                               |                    |  |  |
| ð  |   | Proj                         | ject Costing Audit Repo | rt                             |                 |                           | Apply Filters Clear Filters 🗘 | ; ≈ ☆ ×            |  |  |
| 2  |   |                              | ID                      | Project Reporting Name         | Parent Property | Parent Building           | Project Type                  | Project Manager    |  |  |
| Ø. |   |                              | Contains                | Contains                       | Contains        | Contains                  | Contains                      | Contains           |  |  |
| ð  |   |                              | 1001082                 | Lakeside Field Improvements    | Evanston Campus |                           | Athletics/Recreation          | Burton,Kory A      |  |  |
|    |   |                              | 1001180                 | Cresap 318 Gratton Lab Remodel | Evanston Campus | Cresap Lab.               | Lab/Research                  | Raheem,Muqeeth     |  |  |
|    |   |                              | 1001181                 | Rubloff Thorne Auditorium Mas  | Chicago Campus  | Rubloff Building          | Academic                      | Beall,Michelle Lag |  |  |
|    |   |                              | 1001187                 | Cook Hall 2014-MOCVD           | Evanston Campus | Cook Hall (MIsb)          | Lab/Research                  | Weiss,Jonathan C   |  |  |
|    |   |                              | 1001192                 | Tech EG62 Richards Lab Renov   | Evanston Campus | Technological Instit      | Lab/Research                  | Weiss,Jonathan C   |  |  |
|    |   |                              | 1001194                 | Pancoe 1211 Yang Lab           | Evanston Campus | Pancoe NSUHS Life Science | Lab/Research                  | Weiss,Jonathan C   |  |  |
|    |   |                              | 1001197                 | Compass Food Contract FM C     | Chicago Campus  | 345 East Superior         | Administrative                | Stone,David B      |  |  |
|    |   |                              | 1001203                 | 1801 Maple Level 4 Aptinyx Ph  | Evanston Campus | 1801 Maple                | Lab/Research                  | McGonigle,Andrev   |  |  |
|    |   |                              | 1001204                 | FY2018 R&R EV Capital (Conve   | Evanston Campus |                           | Repair/Restoration            | Wojtowicz,Gary R   |  |  |
|    |   | • •                          | 4                       |                                |                 |                           |                               | •                  |  |  |
|    |   | Item                         | s per page: 50 🗸        | 1 - 50 of 436 items            |                 |                           | 1 of 9                        | ) pages 🕢 🕨        |  |  |

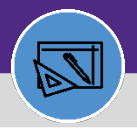

#### FINANCIAL ADMINISTRATION

# **PROJECT COSTING AUDIT REPORT**

### **DIRECTIONS:**

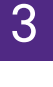

### To pull up Project information,

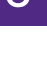

## Enter the Project ID in the Project ID Contains text box and press Enter.

|   | No | orthw                 | estern   FACILITIES C | ONNECT                         |                 |                           |                               | <u> </u>           |
|---|----|-----------------------|-----------------------|--------------------------------|-----------------|---------------------------|-------------------------------|--------------------|
| ඛ |    | Proj                  | ect Costing Audit Re  | port                           |                 |                           | 뒦 Add to Bookmarks            | My Bookmarks       |
| ľ |    | Project (             | Costing Audit Report  |                                |                 |                           |                               | [ Popup View 👻     |
| 3 | ID |                       |                       |                                |                 |                           | Apply Filters Clear Filters 🕃 | ≈ ☆ ⊁              |
| Ø | F  | Contains              |                       | Project Reporting Name         | Parent Property | Parent Building           | Project Type                  | Project Manager    |
| Ŕ |    |                       |                       | Contains                       | Contains        | Contains                  | Contains                      | Contains           |
| ð |    |                       | 1001082               | Lakeside Field Improvements    | Evanston Campus |                           | Athletics/Recreation          | Burton,Kory A      |
|   |    |                       | 1001180               | Cresap 318 Gratton Lab Remodel | Evanston Campus | Cresap Lab.               | Lab/Research                  | Raheem,Muqeeth     |
|   |    |                       | 1001181               | Rubloff Thorne Auditorium Mas  | Chicago Campus  | Rubloff Building          | Academic                      | Beall,Michelle Lag |
|   |    |                       | 1001187               | Cook Hall 2014-MOCVD           | Evanston Campus | Cook Hall (MIsb)          | Lab/Research                  | Weiss,Jonathan C   |
|   |    |                       | 1001192               | Tech EG62 Richards Lab Renov   | Evanston Campus | Technological Instit      | Lab/Research                  | Weiss,Jonathan C   |
|   |    |                       | 1001194               | Pancoe 1211 Yang Lab           | Evanston Campus | Pancoe NSUHS Life Science | Lab/Research                  | Weiss,Jonathan C   |
|   |    |                       | 1001197               | Compass Food Contract FM C     | Chicago Campus  | 345 East Superior         | Administrative                | Stone,David B      |
|   |    |                       | 1001203               | 1801 Maple Level 4 Aptinyx Ph  | Evanston Campus | 1801 Maple                | Lab/Research                  | McGonigle,Andrev   |
|   |    |                       | 1001204               | FY2018 R&R EV Capital (Conve   | Evanston Campus |                           | Repair/Restoration            | Wojtowicz,Gary R   |
|   |    | $\longleftrightarrow$ | 4                     |                                |                 |                           |                               | •                  |
|   |    | Item                  | per page: 50 🗸        | 1 - 50 of 436 items            |                 |                           | 1 of 9                        | pages 🔹 🕨          |

# 4

## To Export report to Excel,

## Click on Export icon

| Pi    | roject Costing Audit    | t Report                       |                 |                           | 拭 Add to Bookmark           | ks 📕 My Bookmar    |
|-------|-------------------------|--------------------------------|-----------------|---------------------------|-----------------------------|--------------------|
| Proje | ct Costing Audit Report |                                |                 |                           |                             | [] Popup View      |
| Р     | roject Costing Audit R  | leport                         |                 |                           | Apply Filters Clear Filters | C ≈ ☆ 2            |
|       | ] ID                    | Project Reporting Name         | Parent Property | Parent Building           | Project Type                | Project Manager    |
|       | Contains                | Contains                       | Contains        | Contains                  | Contains                    | Contains           |
|       | 1001082                 | Lakeside Field Improvements    | Evanston Campus |                           | Athletics/Recreation        | Burton,Kory A      |
|       | 1001180                 | Cresap 318 Gratton Lab Remodel | Evanston Campus | Cresap Lab.               | Lab/Research                | Raheem,Muqeeth     |
|       | 1001181                 | Rubloff Thorne Auditorium Mas  | Chicago Campus  | Rubloff Building          | Academic                    | Beall,Michelle Laç |
|       | 1001187                 | Cook Hall 2014-MOCVD           | Evanston Campus | Cook Hall (MIsb)          | Lab/Research                | Weiss,Jonathan C   |
|       | 1001192                 | Tech EG62 Richards Lab Renov   | Evanston Campus | Technological Instit      | Lab/Research                | Weiss,Jonathan C   |
|       | 1001194                 | Pancoe 1211 Yang Lab           | Evanston Campus | Pancoe NSUHS Life Science | Lab/Research                | Weiss,Jonathan C   |
|       | 1001197                 | Compass Food Contract FM C     | Chicago Campus  | 345 East Superior         | Administrative              | Stone,David B      |
|       | 1001203                 | 1801 Maple Level 4 Aptinyx Ph  | Evanston Campus | 1801 Maple                | Lab/Research                | McGonigle,Andre    |
|       | 1001204                 | FY2018 R&R EV Capital (Conve   | Evanston Campus |                           | Repair/Restoration          | Woitowicz Gary R   |